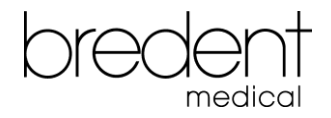

## Exocad libraries installation procedure

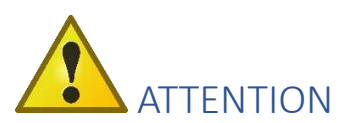

For the usage of the new library, it is necessary to use the NEW SCAN ABUTMENTS for SKY and copaSKY

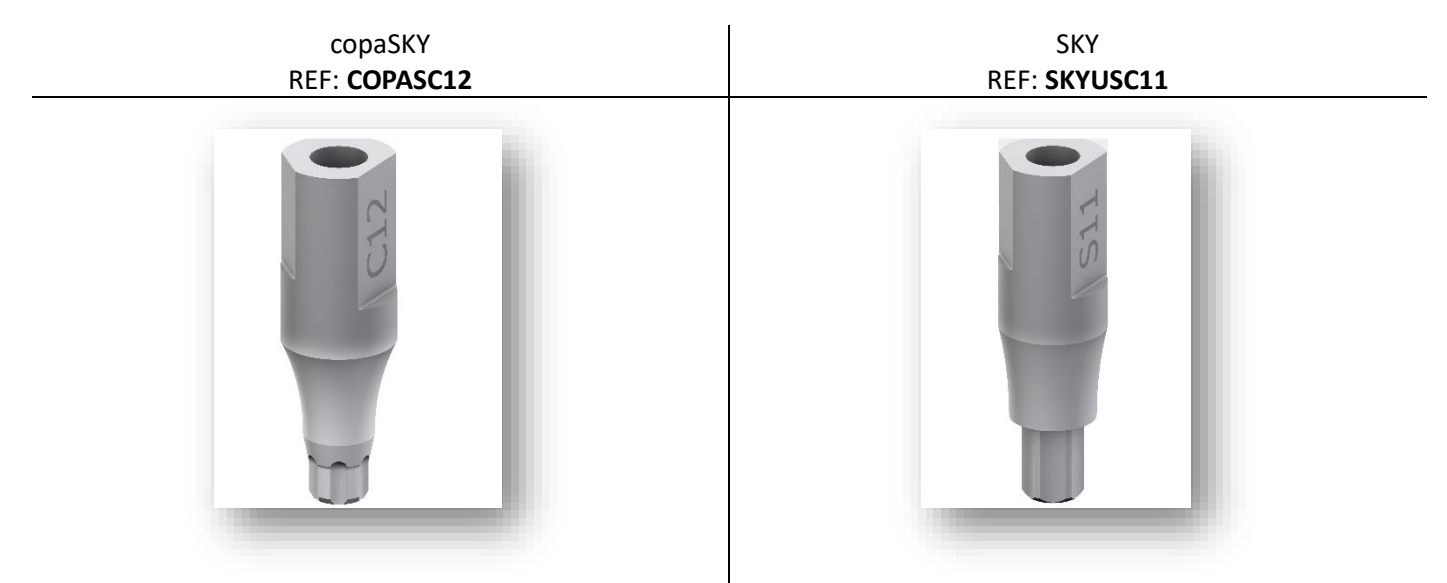

If you are using the scanbodies COPAUSCI, SKYUSCAE, or SKYUSCAI, you must choose the "xxx\_legacy"-libraries. Keep in mind that the new parts are not usable with the legacy libraries!

## Download of the libraries

- 1. Visit the bredent-implants website: <u>https://bredent-group.com/bredent-group-cad-library/</u>
- 2. Read the information and click on: Next

|                                                                                                    | CAD Library News                                                                                                    |                                      |
|----------------------------------------------------------------------------------------------------|----------------------------------------------------------------------------------------------------|--------------------------------------|
| IMPORTANT<br>INFORMATION<br>As the user<br>integratior<br>datasets. F<br>note that v<br>be sent to y<br>GmbH & Ca<br>any financ | and/or supplier of your CAD/CAM system, you are responsible for the<br>of datasets into your implant library and the further processing of the<br>urthermore, any support is to be provided by your software provider. Pl<br>when you click the "upload" button in your design software, your design<br>your default milling centre and not to bredent GmbH & Co.KG. bredent<br>o.KG shall accept no liability for damage caused to software or hardwa<br>ial losses resulting from the use of the data. | email<br>se<br>ease<br>will<br>re or |
|                                                                                                    | Next                                                                                                    |                                      |

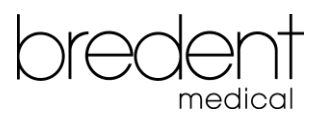

3. Enter your E-Mail-Adress, mark the agreement, give the right answer of the calculation, and click on: Subscribe and continue to CAD Library

If you want to get informed about library updates, please also mark the updates

| CAD Library News                                               |                    |
|----------------------------------------------------------------|--------------------|
| IMPORTANT<br>INFORMATION                                       | email              |
| Enter your email address to subscribe*                         |                    |
| I have read and agree to the important information and Privacy | Policy *           |
| I want to be informed about the CAD libraries updates          |                    |
| 2+2=?*                                                         |                    |
| *Required fields                                               |                    |
| Previous Subscribe and contin                                  | nue to CAD Library |
|                                                                |                    |
|                                                                |                    |

4. You will be forwarded to this site and choose exocad (usually you will be on this site automatically).

| bredent | bredent group 🔹 Workflows 🔹 bredent academy 🔹 Downloads 🔹 Company 👻 🕮 English | • |  |  |
|---------|-------------------------------------------------------------------------------|---|--|--|
|         |                                                                               | T |  |  |
|         | CAD Library                                                                   | L |  |  |
|         |                                                                               | 1 |  |  |
|         | exocad 3shape dental wings 3D print files                                     | I |  |  |
| exocad  |                                                                               |   |  |  |
|         |                                                                               |   |  |  |

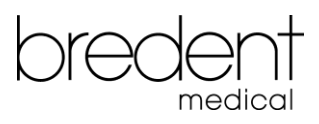

5. Choose the files to download. The download will start immediately. The easiest way will be to download the complete CAD library – so you will get all data for the work with SKY.

| exocad                                                                                                    |                                                                                                    |  |  |
|----------------------------------------------------------------------------------------------------|----------------------------------------------------------------------------------------------------|--|--|
| BIOHPP elegance Prefab.zip<br>(File size: 110.5 MB / 08-09-2022)<br>BIOHPP elegance Prefab Library                                                                                                    | Copa<br>Copa<br>Copa |  |  |
| SKYO       Image: Constraint of the system of the system of | mini²       Imini²         SKY ◆       Imini²         bredent medical mini²SKY.zip         (File size: 1.6 MB & 0.55 MB / 23-11-2023)         Imini²         Imini² <t< th=""></t<>                                                                                                    |  |  |
| white   Skitter   Skitter <t< th=""><th>bredent<br/>barprofile<br/>bredent Barprofile Library For Exocad 9 18.2ip<br/>(File size: 6 KB)</th></t<>                                                                                                    | bredent<br>barprofile<br>bredent Barprofile Library For Exocad 9 18.2ip<br>(File size: 6 KB)                                                                                                    |  |  |
| bredent attachment Library For Exocad 918<br>(File size: 6 MB)                                                                                                    | Dredent Revo-Cone Library                                                                                                    |  |  |
| Complete CAD library<br>Complete CAD library<br>Complete CAD library for exocad zip<br>(File size: 267.3 MB / 23-11-2023)<br>exoCAD Library                                                                                                    | PDF         Description         Exocad Libraries Installation Procedure<br>(File size: 1 MB)         Installation procedure                                                                                                    |  |  |

6. You will find the files in your Download folder or in the folder you have chosen.

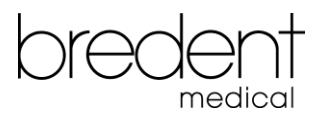

## Installation of the libraries

- 1. Delete all bredent files in the library folders
- 2. Open the zip-file and copy the marked folders into the marked folders in the exocad library path

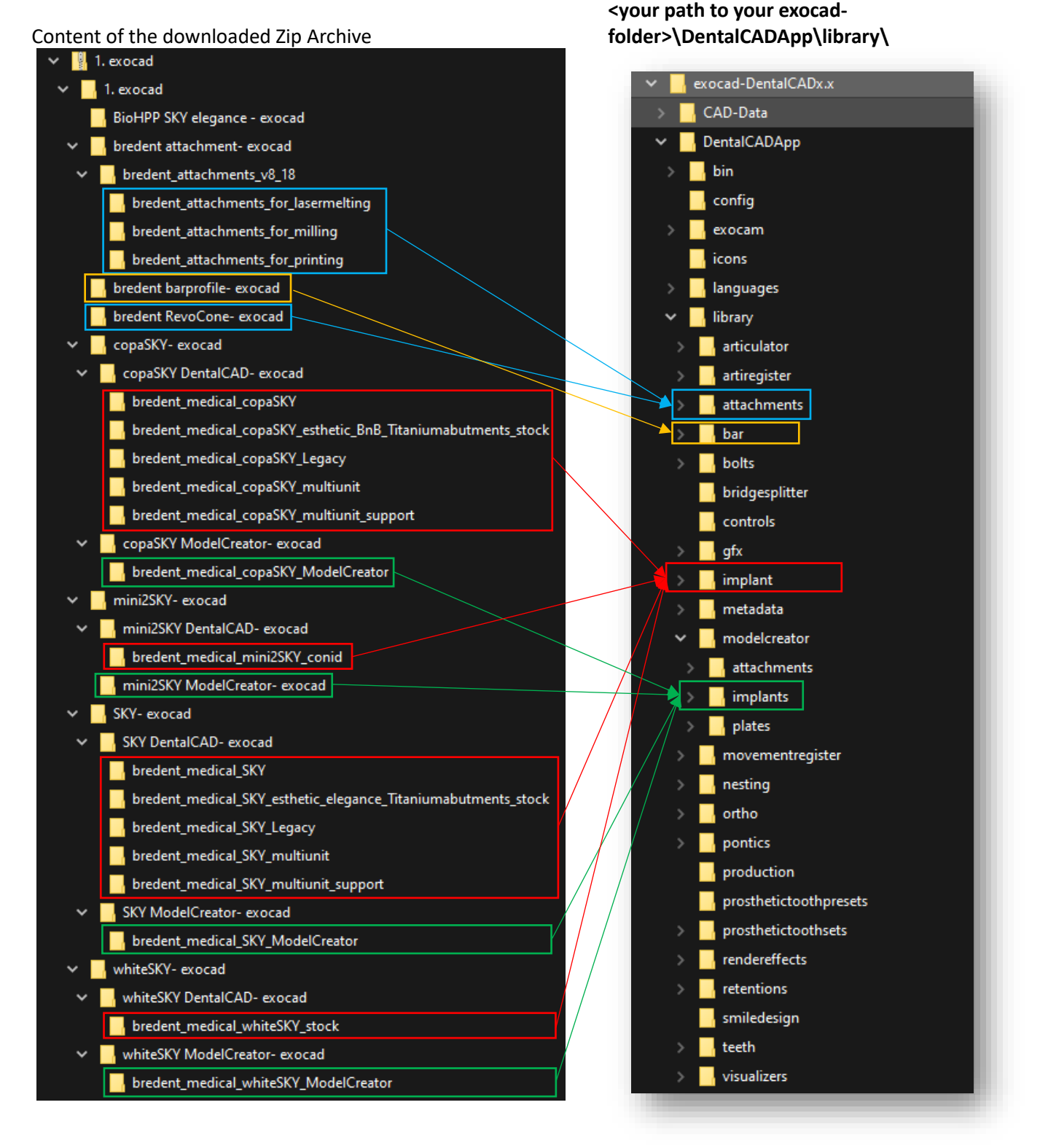

3. After restart of exocad you will find all the new libraries in exocad.